ООО «С-Терра СиЭсПи» 124498, г. Москва, Зеленоград, Георгиевский проспект, дом 5, помещение I, комната 33 Телефон/Факс: +7 (499) 940 9061 Эл.почта: information@s-terra.com Сайт: http://www.s-terra.com

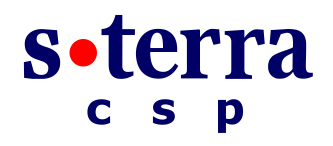

## Программный комплекс С-Терра Шлюз. Версия 4.1

Руководство администратора

### Развертывание виртуального шлюза на КVМ

РЛКЕ.00009-01 90 03

22.05.2015

## Содержание

| Развертывание виртуального шлюза на KVM         | 3 |
|-------------------------------------------------|---|
| Введение                                        | 3 |
| Используемые версии ПО                          | 4 |
| Настройка интерфейсов                           | 4 |
| Импорт в KVM                                    | 5 |
| Карта интерфейсов                               | 7 |
| Управление виртуальной машиной при помощи virsh | 7 |
| Монтирование USB Flash                          | 8 |
| -                                               |   |

## Развертывание виртуального шлюза на КVМ

## Введение

Данный документ относится только к «Программному комплексу С-Терра Шлюз. Версия 4.1», работающему в виртуальной среде.

В документе описывается развертывание «Программного комплекса С-Терра Шлюз» из OVAшаблона на KVM (OVA – часть стандарта OVF, содержит все файлы виртуальной машины в одном файле).

В данном документе описана работа KVM, развернутого на базе Debian 7.

Для работы потребуется компакт-диск, входящий в комплект поставки, на котором находится образ виртуальной машины с инсталлированным «Программным комплексом С-Терра Шлюз. Версия 4.1» в формате OVA – «С-Терра Виртуальный Шлюз СР КС1. Версия 4.1. Релиз 14905» или «С-Терра Виртуальный Шлюз ST КС1. Версия 4.1. Релиз 14905».

После развертывания виртуальной машины из OVA-шаблона и установки необходимых настроек выполните инициализацию «Программного комплекса C-Teppa Шлюз 4.1» в соответствии с документом «Инициализация S-Terra Gate на вычислительных системах архитектуры Intel x86/x86-64» (Initialization\_gate\_guide.pdf).

Дальнейшие настройки шлюза выполняются в соответствии с документацией на «Программный комплекс С-Терра Шлюз. Версия 4.1. Руководство администратора».

## Используемые версии ПО

На хосте используется следующее программное обеспечение:

1. Информация о системе:

```
root@debian:~# uname -a
Linux debian 3.2.0-4-amd64 #1 SMP Debian 3.2.65-1 x86_64 GNU/Linux
root@debian:~# cat /etc/debian_version
7.8
```

#### 2. Используемые версии ПО для работы гипервизора:

```
root@debian:~# virsh version
Compiled against library: libvir 0.9.12
Using library: libvir 0.9.12
Using API: QEMU 0.9.12
Running hypervisor: QEMU 1.1.2
root@debian:~# dpkg -1 | grep qemu-kvm
ii qemu-kvm
                                        1.1.2+dfsg-6+deb7u6
           Full virtualization on x86 hardware
amd64
root@debian:~# dpkg -1 | grep virt-manager
ii virt-manager
                                        0.9.1-4
            desktop application for managing virtual machines
all
root@debian:~# dpkg -1 | grep libvirt
ii libvirt-bin
                                        0.9.12.3-1+deb7u1
            programs for the libvirt library
amd64
ii libvirt0
                                        0.9.12.3-1+deb7u1
amd64
           library for interfacing with different virtualization systems
ii python-libvirt
                                        0.9.12.3-1+deb7u1
amd64
           libvirt Python bindings
```

#### 3. Версии дополнительного ПО:

root@debian:~# dpkg -l | grep bridge-utils ii bridge-utils 1.5-6 amd64 Utilities for configuring the Linux Ethernet bridge

## Настройка интерфейсов

Необходимо настроить сетевые мосты для подключения виртуальных машин к сети:

1. Настройте бриджи на хосте для работы виртуальных машин:

```
root@debian:~# vi /etc/network/interfaces
auto br0
iface br0 inet static
    address 192.168.1.254
    netmask 255.255.0
```

```
gateway 192.168.1.1
     bridge ports eth0
     bridge_fd 0
     bridge waitport 0
     bridge stp off
auto br1
iface br1 inet manual
    bridge ports eth1
    bridge fd 0
     bridge waitport 0
     bridge stp off
auto br2
iface br2 inet manual
     bridge ports eth2
     bridge fd 0
     bridge waitport 0
     bridge stp off
```

#### Где:

bridge ports <eth>- перечисление всех интерфейсов бриджа;

bridge stp off - отключить Spanning Tree Protocol;

bridge\_fd 0 - отключить задержку переправки;

bridge waitport 0 – отключить задержку до того как порт станет доступен.

Настройку сетевой части для сопряженных с бриджами интерфейсов (eth0, eth1, eth2) уберите.

В данном случае создаем 3 интерфейса; один – для SSH (br0 на базе eth0, он так же используется для доступа на хост), два других (br1, br2) – для сетевого взаимодействия.

2. Перегрузите сетевую часть:

```
root@debian:~# /etc/init.d/networking restart
```

## Импорт в КVМ

Чтобы установить виртуальную машину с инсталлированным «Программным комплексом С-Терра Шлюз. Версия 4.1» на KVM выполните следующие действия:

- 1. Скопируйте на хост виртуальную машину в формате \*.ova.
- OVA это архив, из которого необходимо извлечь файл жесткого диска в формате \*.vmdk (остальные файлы можно удалить):

```
root@debian:~# tar -xvf /tmp/ag41 cp39 kc1 4G virtual 0.ova -C /tmp
```

```
sterragate-cp39.ovf
```

```
sterragate-cp39.mf
```

sterragate-cp39-disk1.vmdk

 Vmdk и img форматы имеют ряд ограничений при использовании в KVM, поэтому рекомендуется использовать формат qcow2. Необходимо переконвертировать файл формата vmdk в файл формата qcow2.

root@debian:~# qemu-img convert -f vmdk -O qcow2 /tmp/sterragatecp39-disk1.vmdk /home/gate1.qcow2

4. Создайте виртуальную машину:

```
root@debian:~# virt-install --connect=qemu:///system -n gate -r 2048
--vcpus=2 --import --disk
path=/home/gate1.qcow2,format=qcow2,bus=virtio --vnc --noautoconsole
--os-type=linux --accelerate --network=bridge:br0,model=virtio --
network=bridge:br1,model=virtio --network=bridge:br2,model=virtio
```

Starting install...

Creating domain...

Domain creation completed. You can restart your domain by running:

```
virsh --connect qemu:///system start gate
```

Где:

--connect=qemu:///system - URL, по которому происходит подключение к KVM;

-n <имя>- название виртуальной машины;

-г <количество> – количество памяти в Мб, выделенных для виртуальной машины;

--vcpus=<количество> - количество процессорных ядер, выделенных для виртуальной машины; так же можно задать следующие опции: --vcpus 5, --vcpus 5,maxcpus=10, --vcpus sockets=2,cores=4,threads=2;

--import - использовать для виртуальной машины имеющийся образ диска;

--disk path=<путь до образа диска> — путь до диска (совместное использование с --import указывает на существующий диск); format=<формат

образа>, bus=virtio - обязательные параметры для образов vmdk и qcow2;

--os-type=<OC> - тип операционной системы виртуальной машины;

--vnc - запуск vnc для доступа к консоли, без этой команды через команду virsh console будет не подключиться;

--noautoconsole - не пытаться автоматически подсоединиться к консоли после создания виртуальной машины;

--accelerate - работа через /dev/kvm;

--network=bridge:<название интерфейса> – создание сетевого адаптера, с привязкой к конкретному бриджу; в данном случае br0 будет в виртуальной машине интерфейсом eth0, br1 – eth1, br2 – eth2; так же указывается тип адаптера virtio (model=virtio), иначе будет применяться стандартный тип адаптера, который имеет меньшую производительность.

5. Для доступа к консоли виртуальной машины выполните команду (выход из консоли осуществляется при помощи сочетания Ctrl + ]):

```
root@debian:~# virsh console gate
Connected to domain gate
Escape character is ^]
Debian GNU/Linux 6.0 sterragate ttyS0
sterragate login:
```

## Карта интерфейсов

При первом старте или при добавлении/удалении сетевых адаптеров после включения виртуального шлюза необходимо обновить карту интерфейсов.

1. Создайте карту интерфейсов:

root@sterragate:~# /bin/netifcfg enum > /home/map1

2. Отредактируйте созданный файл:

root@sterragate:~# vim.tiny /home/map1
0000:02:01.0 eth0 GigabitEthernet0/0
0000:02:03.0 eth2 GigabitEthernet0/2
0000:02:02.0 eth1 GigabitEthernet0/1

Где:

0000:02:01.0 - адрес устройства из Іѕрсі;

eth0 - наименование интерфейса в системе;

GigabitEthernet0/0 – наименование интерфейса в конфигурации S-Terra Gate.

3. Примените отредактированную карту интерфейсов:

```
root@sterragate:~# /bin/netifcfg map /home/map1
SUCCESS: Operation was successful.
```

4. Перегрузите шлюз.

# Управление виртуальной машиной при помощи virsh

Команды virsh:

- virsh edit <VM name> изменить настройки виртуальной машины;
- virsh start <VM name> запустить виртуальную машину;
- virsh shutdown <VM name> выключить виртуальную машину;
- virsh reboot <VM name> перегрузить виртуальную машину;
- virsh console <VM name> открыть консоль виртуальной машины; выход из консоли осуществляется при помощи сочетания Ctrl + ];
- virsh list --all вывести список всех виртуальных машин;
- virsh destroy <VM name> уничтожает (останавливает) виртуальную машину (когда shutdown не работает);
- virsh undefine <VM name> удалить виртуальную машину из списка (необходимо применять после destroy).

## Монтирование USB Flash

В случае, если вам необходимо подключить USB Flash к виртуальному шлюзу (например, доставить на виртуальный шлюз сертификаты или политику безопасности) выполните следующие действия:

- 1. Подключите USB Flash к серверу, на котором развернут KVM.
- 2. Информация о подключенном устройстве отобразится в dmesg:

```
[ 5413.273010] usb 2-4: new high-speed USB device number 3 using ehci hcd
[ 5413.405600] usb 2-4: New USB device found, idVendor=8644, idProduct=800e
[ 5413.405604] usb 2-4: New USB device strings: Mfr=1, Product=2,
SerialNumber=3
[ 5413.405607] usb 2-4: Product: USB Flash Disk
[ 5413.405610] usb 2-4: Manufacturer: General
[ 5413.405613] usb 2-4: SerialNumber: 12340000200027DB
[ 5413.406359] scsi5 : usb-storage 2-4:1.0
[ 5414.402739] scsi 5:0:0:0: Direct-Access
                                              General USB Flash Disk
1.0 PQ: 0 ANSI: 2
[ 5414.404574] sd 5:0:0:0: Attached scsi generic sg4 type 0
[ 5414.405336] sd 5:0:0:0: [sdd] 3915776 512-byte logical blocks: (2.00
GB/1.86 GiB)
[ 5414.406212] sd 5:0:0:0: [sdd] Write Protect is off
[ 5414.406216] sd 5:0:0:0: [sdd] Mode Sense: 03 00 00 00
[ 5414.407056] sd 5:0:0:0: [sdd] No Caching mode page found
[ 5414.407166] sd 5:0:0:0: [sdd] Assuming drive cache: write through
[ 5414.411285] sd 5:0:0:0: [sdd] No Caching mode page found
[ 5414.411394] sd 5:0:0:0: [sdd] Assuming drive cache: write through
[ 5414.412634] sdd: sdd1
[ 5414.415965] sd 5:0:0:0: [sdd] No Caching mode page found
[ 5414.416073] sd 5:0:0:0: [sdd] Assuming drive cache: write through
[ 5414.416182] sd 5:0:0:0: [sdd] Attached SCSI removable disk
```

3. Подключите диск к виртуальной машине. Не рекомендуется подключать все устройство целиком (в данном случае – dev/sdd). Рекомендуется подключить только нужный раздел (в данном случае – /dev/sdd1).

```
root@debian:~# virsh attach-disk gate /dev/sdd1 vdb
```

Disk attached successfully

Где:

gate - название виртуальной машины;

/dev/sdd1 - подключаемый к виртуальной машине раздел диска sdd;

vdb – наименование диска в виртуальной машине (по умолчанию в виртуальной машине только один используемый диск vda).

- Перегрузите виртуальную машину. Диск будет подключен только при включении виртуальной машины.
- 5. Просмотрите все диски в системе:

```
root@sterragate:~# fdisk -1
. . .
Disk /dev/vdb: 2004 MB, 2004845056 bytes
16 heads, 63 sectors/track, 3884 cylinders
Units = cylinders of 1008 * 512 = 516096 bytes
Sector size (logical/physical): 512 bytes / 512 bytes
I/O size (minimum/optimal): 512 bytes / 512 bytes
Disk identifier: 0x20ac7dda
This doesn't look like a partition table
Probably you selected the wrong device.
  Device Boot
                Start
                              End Blocks Id System
/dev/vdb1 ? 3198908
                         3628344 216435558+ 7 HPFS/NTFS
Partition 1 does not end on cylinder boundary.
/dev/vdb2 ? 3246053
                         5184009
                                   976730017 16 Hidden FAT16
Partition 2 does not end on cylinder boundary.
/dev/vdb3 ?
              1
                         1
                                      0 6f Unknown
Partition 3 does not end on cylinder boundary.
/dev/vdb4
                 49803
                          966802 462167897 0 Empty
Partition 4 does not end on cylinder boundary.
```

Partition table entries are not in disk order

6. Создайте папку, куда будет подмонтирован диск:

mkdir /flash

7. Подмонтируйте диск:

mount /dev/vdb /flash

8. Устройство готово к использованию.